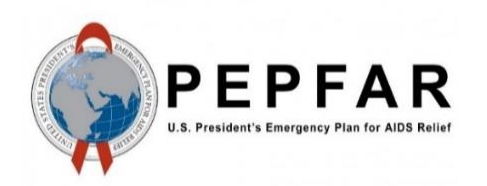

How to Confirm Account Status in DATIM of your users for PEPFAR Budget and Projected Expenditures

## Background

This job aid provides an overview of the step-by-step process to confirm account status in DATIM of your users for PBPET.

#### **Step-by-Step Process**

#### Step 1: Navigate to the DATIM User Administration App.

|                     | DATIM<br>User Administration<br>Search Users | TE |
|---------------------|----------------------------------------------|----|
|                     | Search users SEARCH                          |    |
|                     | Search for users above or show all           |    |
| User Administration |                                              |    |
| Search Users        |                                              |    |

#### Step 2: Select ADD FILTER.

| <sup>Filter</sup><br>Name/Username/Email | • | Search Users | SEARCH |
|------------------------------------------|---|--------------|--------|
| Filter ADD FILTER                        | • | Value        |        |

#### Step 3: Select User Group in the lower Filter field.

| <sup>Filter</sup><br>Name/Username/Email | • | Search Users |   |              | SEARCH |
|------------------------------------------|---|--------------|---|--------------|--------|
| Filter<br>User Group                     | • | Value        | • | $\bigotimes$ |        |
| ADD FILTER                               |   |              |   |              |        |

Step 4: Select Data ER entry in the lower Value field if you are searching for Partner Users or select Data ER Access in the lower Value field if you are searching for Agency Users.

| <sup>Filter</sup><br>Name/Username/Email | • | Search Users           |   |              | SEARCH |
|------------------------------------------|---|------------------------|---|--------------|--------|
| Filter<br><b>User Group</b>              | • | Value<br>Data ER entry | • | $\bigotimes$ |        |
| ADD FILTER                               |   |                        |   |              |        |

#### Step 5: Select User Type in the upper Filter field.

| Filter<br>User Type         | • | Value                  | • |              | SEARCH |
|-----------------------------|---|------------------------|---|--------------|--------|
| Filter<br><b>User Group</b> | • | Value<br>Data ER entry | • | $\bigotimes$ |        |
| ADD FILTER                  |   |                        |   |              |        |

# Step 6: Select "Partner" for Partner Users in the upper Value field or select "Agency" for agency users in the upper Value field.

A solution is to name documents consistently by adhering to a naming convention (e.g., SharePoint Challenges and

| <sup>Filter</sup><br>User Type | -             | Value<br>Partner       | - | SEARCH |
|--------------------------------|---------------|------------------------|---|--------|
| Filter<br><b>User Group</b>    | •             | Value<br>Data ER entry | • |        |
| ADD FILTER                     | CLEAR FILTERS |                        |   |        |

### Step 7: Click SEARCH.

| ALL USERS                                                                        | ACTIVE USERS       | DISABLED USERS                |   |   | DO | WNLOAD C | sv       |
|----------------------------------------------------------------------------------|--------------------|-------------------------------|---|---|----|----------|----------|
|                                                                                  |                    | Displaying users 1-50 of 5107 | < | > | >1 |          |          |
| PSA, SAyS<br>≥ pospherestructur<br>transfer                                      | tind period        |                               | ( | Ð | ľ  |          | Disabled |
| Beathnair, Aartan<br>Maria Annai (Annai)<br>Maria Maria (Maria)<br>Maria (Maria) |                    |                               | ( | Ð | Z  |          | Disabled |
| Tasha, kasan<br>Senangkiran ar is<br>Afrana                                      |                    |                               | ( | Ð | Z  |          | Disabled |
| in lana siari<br>≥ inrelationanjaigi<br>Linrida lanar                            | all and the second |                               | ( | 8 | ľ  | -        | Active   |
| ingini ahasa kengli<br>≧ahasa, nginingini<br>Linasa inagli ingin                 | jai anema<br>ai    |                               | ( | 8 |    | •        | Active   |

NOTE: Areas of interest are the Active and Disabled.

# Step 8: Use the "i" to verify the organization associated with the account.

| Aaron Tesha           |                          |                       | $\mathbf{X}$ |
|-----------------------|--------------------------|-----------------------|--------------|
| U Status              |                          |                       |              |
| L∎ Username           | All sets                 |                       |              |
| 🔀 E-mail              | managine                 | 1400                  |              |
| Country               | Tanzania                 |                       |              |
| Lser Type             | Partner                  |                       |              |
| Crganization          | TANZANIA H<br>ORT (THPS) | HEALTH PROMOTION SUPP |              |
| administrator         | ~                        |                       |              |
| Stream                | View Data                | Enter Data            |              |
| ER                    | ~                        | ~                     |              |
| ESOP                  | ~                        | $\otimes$             |              |
| MER                   | ~                        | ~                     |              |
| MER (DOD)             | ~                        | ~                     |              |
| Data Actions          |                          |                       |              |
| Approvals: Submit Dat | а                        | ~                     |              |
|                       |                          | El                    | DIT          |

# Step 9: Click the Active/Disabled slider if this account needs to be reactivated.

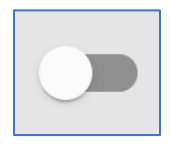

An email will be sent out to this user that their account has be reenabled.